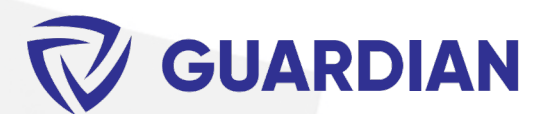

# **RELEASE NOTES: 3.2**

This new release brings you a brand new Messages capability right inside of Revit! We've heard from our users just how difficult it can be to message all users of a project or even the company. Sure, there are other tools, but managing the lists of users is tedius. We've solved this and are excited to share more about it here.

But there's more! This release represents a 'rounding-out' of some existing features, interface and automations. You'll see a more consistent 'rules' experience which greatly expand existing capabilities. It is important to us that we continually improve what we already provide while also adding new capability. That is a big part of Guardian 3.2.

Before we detail everything that is included we need to recognize the efforts of our development team. They have put forward an amazing effort, fueled by the passion of making your lives easier. If you like what you see here please feel free to give us a mention to your friends and networks! It's how most people hear about us, and we like it that way.

We also want to thank YOU for your support! It truly motivates us to continue to make Revit better.

Thank you!

-Your Guardian Team

#### **Release Notes Index:**

| Page 2:  | Messages                                        |
|----------|-------------------------------------------------|
| Page 3:  | Customizable Rules: Copy, Mirror, Delete, Group |
| Page 4:  | Pin Protection Automations                      |
| Page 5:  | Project Central for Users                       |
| Page 6:  | UI Improvements                                 |
| Page 7:  | Project Configuration Permissions               |
| Page 8:  | Guardian Sync Properties™: New Categories       |
| Page 9:  | General Improvements                            |
| Page 10: | General Improvements (Cont.), Notable Bug Fixes |

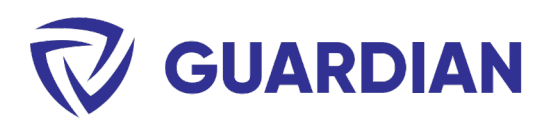

#### Messages

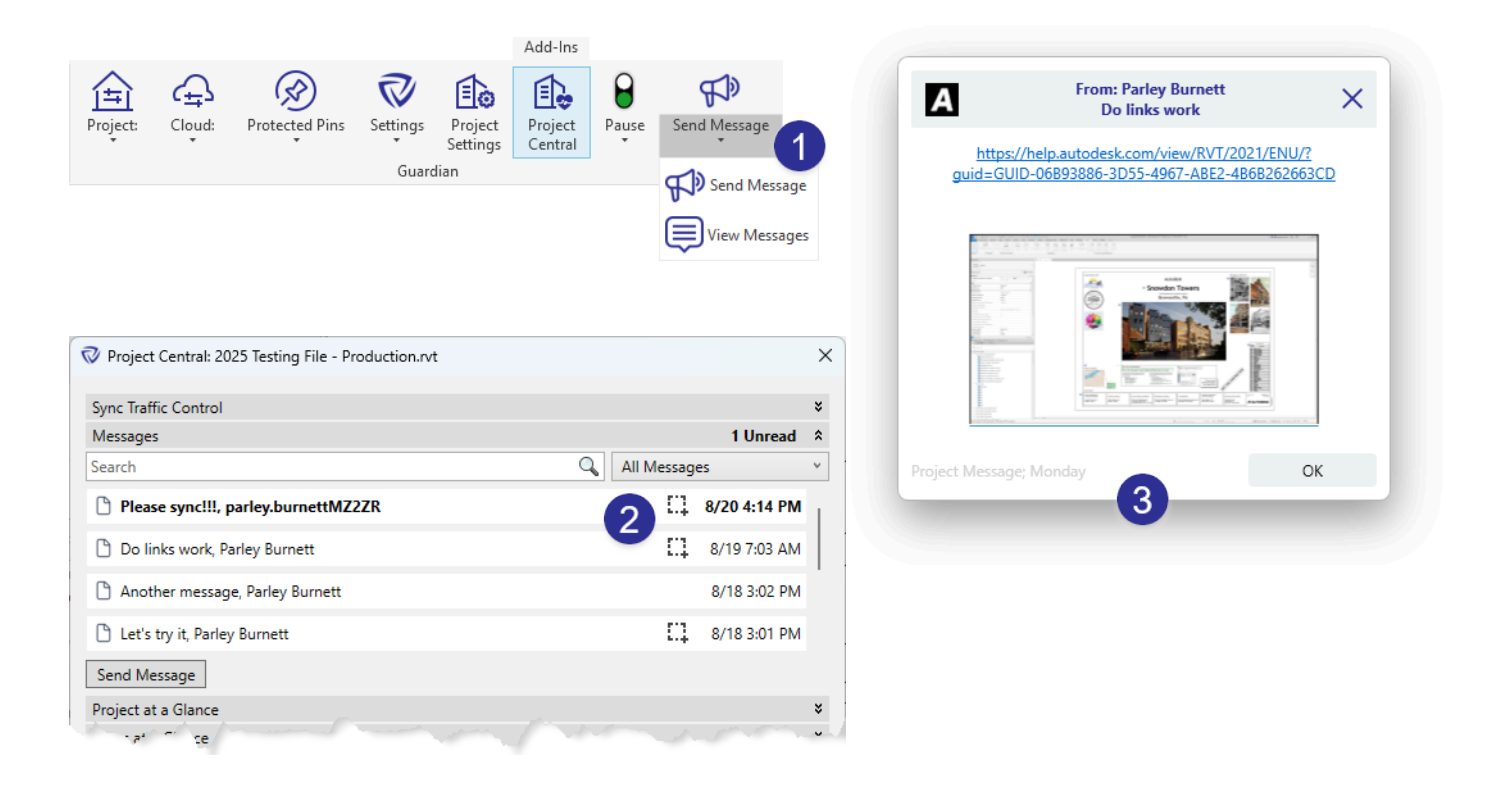

#### **Feature Description:**

Messages in Guardian are easy to use. Intended as a broadcast system, users and administrators can send a message from the ribbon or from Project Central. The messages will show up in Project Central and as a popup dialog if the user is actively working in Revit.

The feature is designed to help communicate project needs or share broad Revit instructions where it isn't as natural via other tools. Messages also support Windows Notifications.

When composing a message to a project users can include a screenshot thumbnail which acts as a link to that current view.

**1:** The ribbon buttons for sending and viewing messages are conveniently available for all user types. When sending a message the user will be able to chose to send it to the project, project group (if a project administrator) and company (if company administrator).

**2:** There is a new panel in Project Central for Messages. From here the Unread count will dynamically update as well as the unread state of messages. Click on a message to view it. Icons on the left convey the scope of the message (project, group, company). **3:** A sample message is shown. These support normal hyperlinks but you can also include a thumbnail for your currently opened view (icon on right). Users can also choose an expiration window for the message. They will dissapear once expired.

| B I | U Segoe UI | • 12                                                                                                    | - A 🖌 &       | >   i≡ i≡ ∎    |   |     |
|-----|------------|----------------------------------------------------------------------------------------------------|---------------|----------------|---|-----|
|     |            |                                                                                                    | 10) <u>00</u> |                | 8 |     |
|     |            |                                                                                                    |               |                |   | - T |
|     |            |                                                                                                    |               |                |   |     |
|     |            | Constraints     Constraints     Constrain |               |                |   |     |
|     |            |                                                                                                    |               | Factor of Mana |   |     |
|     |            |                                                                                                    |               |                |   |     |

## iconicBIM

➤ info@iconicbim.com

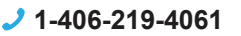

# **GUARDIAN** Customizable Rules: Copy, Mirror, Delete, Group

| Customize behaviors when mirroring elements. (enabled)<br>Monitor, guide or prevent users attempting to mirror elements.                         |                                                                        |
|----------------------------------------------------------------------------------------------------|------------------------------------------------------------------------|
| 1 ✓ Customize behaviors when grouping elements. (enabled)<br>Monitor, guide or prevent users when grouping elements.                             | Select a condition type from the following:<br>→ Category (Annotation) |
| 1                                                                                                    |                                                                        |
| <ul> <li>Customize behaviors when hiding elements in view. (enabled)</li> <li>Monitor, guide or prevent users when hiding elements.</li> </ul>   |                                                                        |
| Customize behaviors when deleting elements. (enabled)                                                                                            | $\rightarrow$ Family Name                                              |
| Monitor, guide or prevent users when deleting elements.                                                                                          | → Family Type Name                                                     |
|                                                                                                    | × Hosted Families (Host Not Included)                                  |
| Rule name: Do not copy                                                                                                    | $\rightarrow$ Images and PDFs                                          |
| Conditions:                                                                                                    | → In-place Family                                                      |
| OR (Any condition may be true)     `     Add Condition     Add Set       Annotation Category:     Any Selected     ` <multiple>     —</multiple> | → Line Based Families                                                  |
| Model Category: Any Selected  Value Any Selected  Multiple> =                                                                                    | → Username                                                             |
| In-place Family: Yes · · ·                                                                                                    | → View Family Name                                                     |
|                                                                                                    | → View Name                                                            |
| 3                                                                                                    | → View Parameter                                                       |
| All conditions must be true for rule to apply.                                                                                                   | → View Type Name                                                       |
| Apply the following protection mode:                                                                                                    |                                                                        |
| Monitor V Send Email Req. Comment Bdit message                                                                                                   | Cancel                                                                 |
| OK Cancel                                                                                                    |                                                                        |

#### **Feature Description:**

At first glance the Custom Interactions list appears little changed. However, entering the settings of several features there will reveal the new rules interface for features like Delete Protection, Copying, Grouping, etc. This allows for much expanded use and creativity - especially because there are so many condition types to choose from. We're excited to hear how you're using these new capabilities.

Keep in mind that these settings are technically NEW features. Changes to the settings will not affect previous versions.

**1:** Grouping and Copying protections existed before but the settings only allowed a static checkbox list of categories to choose from. You can now do things like prompt users if they are copying drafting views in older projects. (ie. steer them towards your library).

**2:** The Delete protection before was focused only on identifying other elements that would also be deleted when a selection is deleted. That is still possible and your settings will default to this. However, now you can greatly expand protection for anything being deleted and build out custom logic and messages. **3:** The Rules interface mimicks Revit's for View Filters. Here you can add checks against many new conditions and nest those checks into AND and OR statements. With a little practice you can achieve very focused instruction to your users that is highly relevant to the action they are intending. Once your logic is built you can customize the Mode including message and email.

**4:** Each of the new/modified Custom Interactions have an extensive list of conditions that can be used in your rules. FYI, Mirroring and Hiding Elements in View has additional conditions to choose from now.

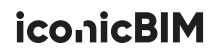

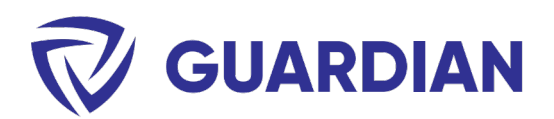

| <ul> <li>Protected Pins ×</li> <li>Protect views from deletion by selecting them in the project browser and using the pin command.</li> <li>Allow users to apply pin protection.</li> <li>Re-pin protected elements when opening projects.</li> <li>Prompt to pin and protect after importing or copying CAD.</li> <li>Prompt to pin and protect after copy/monitor.</li> <li>When users attempt to unpin protected elements, the default protection mode should be:</li> <li>Guide × Send Email</li> <li>Req. Comment</li> <li>Edit message</li> </ul> |                                                                                                 |       |
|----------------------------------------------------------------------------------------------------|-------------------------------------------------------------------------------------------------|-------|
| <ul> <li>Protect views from deletion by selecting them in the project browser and using the pin command.</li> <li>Allow users to apply pin protection.</li> <li>Re-pin protected elements when opening projects.</li> <li>Prompt to pin and protect after importing or copying CAD.</li> <li>Prompt to pin and protect after copy/monitor.</li> <li>When users attempt to unpin protected elements, the default protection mode should be:</li> <li>Guide Y Send Email Req. Comment</li> <li>Edit message</li> </ul>                                    |                                                                                                 | ×     |
| <ul> <li>Allow users to apply pin protection.</li> <li>Re-pin protected elements when opening projects.</li> <li>Prompt to pin and protect after importing or copying CAD.</li> <li>Prompt to pin and protect after copy/monitor.</li> <li>When users attempt to unpin protected elements, the default protection mode should be:         <ul> <li>Guide </li> <li>Send Email</li> <li>Req. Comment</li> <li>Edit message</li> </ul> </li> </ul>                                                                                                    | Protect views from deletion by selecting them in the project browser and using the pin command. |       |
| <ul> <li>Re-pin protected elements when opening projects.</li> <li>Prompt to pin and protect after importing or copying CAD.</li> <li>Prompt to pin and protect after copy/monitor.</li> <li>When users attempt to unpin protected elements, the default protection mode should be:</li> <li>Guide</li></ul>                                                                                                    | Allow users to apply pin protection.                                                            |       |
| <ul> <li>□ Prompt to pin and protect after importing or copying CAD.</li> <li>□ Prompt to pin and protect after copy/monitor.</li> <li>When users attempt to unpin protected elements, the default protection mode should be:</li> <li>□ Guide ♥ Ø Send Email □ Req. Comment</li> <li>□ Edit message</li> </ul>                                                                                                    | Re-pin protected elements when opening projects.                                                |       |
| <ul> <li>□ Prompt to pin and protect after copy/monitor.</li> <li>When users attempt to unpin protected elements, the default protection mode should be:</li> <li>□ Guide ▼  Send Email □ Req. Comment</li> <li>□ Edit message</li> </ul>                                                                                                    | Prompt to pin and protect after importing or copying C                                          | AD. 🔮 |
| When users attempt to unpin protected elements, the default protection mode should be:          Guide          ✓ Send Email       Req. Comment            ☐ Edit message           OK Cancel                                                                                                    | Prompt to pin and protect after copy/monitor.                                                   |       |
| Guide ▼  Send Email                                                                                                    | When users attempt to unpin protected elements, the defa<br>protection mode should be:          | ult   |
|                                                                                                    | Guide ♥ ♥ Send Email                                                                            |       |
|                                                                                                    | On Cance                                                                                        |       |
|                                                                                                    |                                                                                                 |       |

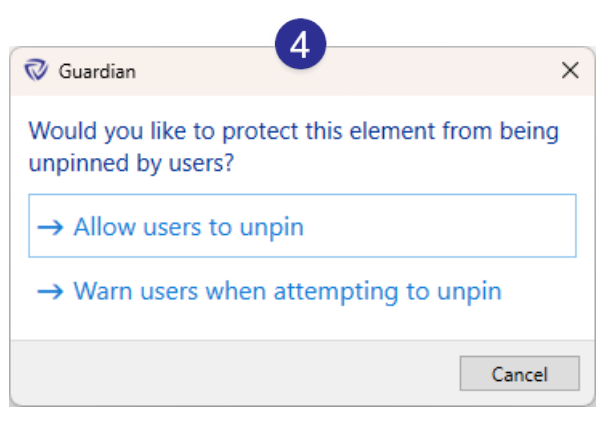

#### **Feature Description:**

The Pin Protection of Guardian has been very popular. We're expanding its capability with three new settings indicated above. This should increase the effectiveness of already applied protection (ensuring that elements become pinned again) and naturally encourage applying protection to more elements that typically require the protection.

**1:** Re-pin protected elements when opening projects: Un-pin protections remains with the elements even if they are unpinned. When this is enabled, Guardian will automatically repin these protected elements the next time the file is opened. This will ensure that elements get pinned again if a user had bypassed initial protection.

**2:** Prompt to pin and protect after importing or copying CAD: When importing CAD Revit automatically pins those instances. This setting will simply ensure that Guardian will prompt to protect those instances. You can chose 'Warn users..', and then reposition afterwards if needed. #1 above would ensure the next time the file is opened it will become re-pinned.

**3:** Prompt to pin and protect after copy/monitor: Copy/ monitored elements often represent placement that is closely coordinated with a linked model element. This setting will prompt the user to protect the elements after copy/monitor mode is finished. (See #4)

**4:** This standard dialog will now appear for settings #2 and #3 above, following those actions.

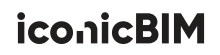

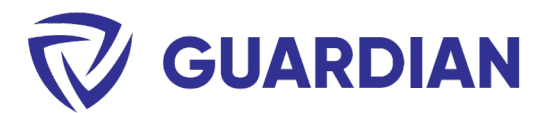

|                                                                                                    |        | ×                                                                                                    |
|----------------------------------------------------------------------------------------------------|--------|----------------------------------------------------------------------------------------------------|
| Custom Interactions User Commands File Registration Profile Backstage™ Administr                                                                                            | rators |                                                                                                    |
| The following interactions may be enabled:                                                                                                    |        |                                                                                                    |
| Customize behaviors when upgrading files upon opening. (enabled)<br>Monitor, guide or prevent users when attempting to upgrade files upon opening.                          | ٩      |                                                                                                    |
| Customize behaviors when opening a central file. (enabled)<br>Monitor, guide or prevent users when attempting to open central file.                                         | ٩      |                                                                                                    |
| Customize behaviors when saving or syncing over an earlier version of a file. (enabled)<br>Monitor, guide or prevent users attempting to save over an earlier file version. | ٢      |                                                                                                    |
| Customize behaviors when opening files from non-approved sources. (enabled)<br>Monitor, guide or prevent users when opening files from non-approved sources.                | ٢      |                                                                                                    |
| Allow users to pause Guardian. (enabled)<br>Monitor, guide or prevent users when pausing Guardian.                                                                          | ٨      |                                                                                                    |
| Allow users to access Project Central. (enabled)<br>Choose which features appear to users.                                                                                  | ٨      |                                                                                                    |
| Enable user commands and custom interactions for administrators. (enabled)<br>Enable the same monitor, guide, and prevent user experience for administrators.               |        |                                                                                                    |
| Edit Password OK                                                                                                    | Cano   | <ul> <li>Sync traffic Control Monitor</li> <li>Messages</li> <li>Project at a Glance</li> <li>Users at a Glance</li> <li>Timeline</li> <li>Activity Feed</li> <li>Commands           Warnings          Syncs</li> <li>Transactions</li> <li>OK Cancel</li> </ul> |

#### **Feature Description:**

Project Central has been a very popular tool for Project and Company Administrators alike. It has proven a helpful companion towards ensuring a coordinated standard and that best practices are followed on projects.

We're excited to now allow this for your end users. Now users can themselves keep an eye on things like filesize over time, user sessions charted out over time, who is currently in the model, areas for improvement in the model, important messages for the project or company, etc.

This can be toggled on/off from Company Settings.

We have included settings for which parts of this should show up to users. We're interested if these go far enough?

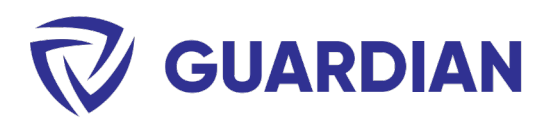

### **UI Improvements**

| Sync Reminder: 2025 Test                                                                                                    | ting File .                                                                                                    |                                                                                                    |                                                                                                    |                                                                                                    |                                                 |
|----------------------------------------------------------------------------------------------------|----------------------------------------------------------------------------------------------------|----------------------------------------------------------------------------------------------------|----------------------------------------------------------------------------------------------------|----------------------------------------------------------------------------------------------------|-------------------------------------------------|
| A Production.rvt                                                                                                    | X                                                                                                    |                                                                                                    | A You att                                                                                                    | empted to manage worksets.                                                                                | ×                                               |
| his is a reminder to synchronize the file wit<br>mportant to synchronize frequently to prev                                                                                                    | th the central model. It is<br>vent extended sync times.                                                                                                    |                                                                                                    | Worksets are manag                                                                                                    | ed through Guardian's Workset Ma                                                                          | inager.                                         |
| Compact Central Model (slow)                                                                                                    | Advanced Options 🔨                                                                                                    |                                                                                                    | If you do not see the w                                                                                                    | vorkset you are looking for, please :<br>o the model manager.                                             | reach out                                       |
| Autodesk Docs://Bug Testing - 2025/2025<br>Production.rvt                                                                                                    | Testing File -                                                                                                    |                                                                                                    | Steel Prec                                                                                                    | cast Systems Insert Annotate Add-Ins                                                                      |                                                 |
| fter sync, relinquish the following workset                                                                                                    | ts and elements:                                                                                                    |                                                                                                    | rut Cloud:                                                                                                    | Settings Update Override Batch                                                                            | 1                                               |
| Project Standard Worksets View V                                                                                                    | Worksets                                                                                                    |                                                                                                    | 1                                                                                                    | Preview Settings Generate                                                                                 | 4                                               |
| Family Worksets Subserved Userved Userved Userved State                                                                                                    | reated Worksets                                                                                                    |                                                                                                    |                                                                                                    | Workset Manager                                                                                           |                                                 |
| Borrowed Elements                                                                                                    |                                                                                                    |                                                                                                    |                                                                                                    | >>>>>>>>>>>>>>>>>>>>>>>>>>>>>>>>>>>>>>                                                                    | i, i                                            |
| Save Local File before and after sync wi                                                                                                    | ith central                                                                                                    |                                                                                                    |                                                                                                    | About                                                                                                    | j.                                              |
| Comment (Required)                                                                                                    |                                                                                                    |                                                                                                    | l l                                                                                                    | ) Licensing                                                                                               | 1                                               |
| Automatically snooze in 1                                                                                                    | 1m 46s                                                                                                    |                                                                                                    | Comment (Required)                                                                                                    |                                                                                                    |                                                 |
| Spooze 30 minutes                                                                                                    | Synchronize                                                                                                    |                                                                                                    | Remind: Every time ~                                                                                                    | OK Ca                                                                                                    | incel                                           |
| Project Configurations                                                                                                    |                                                                                                    |                                                                                                    |                                                                                                    |                                                                                                    | ×                                               |
| Project Configurations Project Configurations                                                                                                    | ACME_Interiors                                                                                                    |                                                                                                    |                                                                                                    |                                                                                                    | ×                                               |
| Project Configurations Project Configurations 2025 Production Testing ACME Company Default ★                                                                                                    | ACME_Interiors<br>Custom Interactions                                                                                                    | User Commands Trans                                                                                                    | sactions Sync Properties™                                                                                                    | Administrators                                                                                            | ×                                               |
| Project Configurations Project Configurations 2025 Production Testing ACME_Company Default ★ ACME_Interiors                                                                                                    | ACME_Interiors<br>Custom Interactions<br>New File Spec                                                                                                    | User Commands Trans<br>cific Standards \                                                                                                    | sactions Sync Properties™<br>Workshari 2 Protect                                                                                              | Administrators<br>Search                                                                                  |                                                 |
| Project Configurations Project Configurations 2025 Production Testing ACME_Company Default ★ ACME_Interiors ACME_MEP ACME_MEP                                                                                                    | ACME_Interiors<br>Custom Interactions<br>New File Spee                                                                                                    | User Commands Trans<br>cific Standards V                                                                                                    | sactions Sync Properties™<br>Workshari 2 rotect                                                                                               | Administrators<br>Search                                                                                  |                                                 |
| Project Configurations Project Configurations 2025 Production Testing ACME_Company Default ★ ACME_Interiors ACME_MEP ACME_Structural Demo                                                                                                    | ACME_Interiors<br>Custom Interactions<br>New File Spee<br>Customize beha<br>Monitor, guide o                                                                                                    | User Commands Trans<br>cific Standards V<br>aviors when unpinning e<br>or prevent users attemptin                                                                                                    | actions Sync Properties™<br>Workshari 2 rotect<br>Hements. (enabled)<br>19 to unpin elements.                                                 | Administrators<br>Search                                                                                  |                                                 |
| Project Configurations     Project Configurations     2025 Production Testing     ACME_Company Default ★     ACME_Interiors     ACME_MEP     ACME_Structural     Demo     Family Editor                                                                                                    | ACME_Interiors<br>Custom Interactions<br>New File Spee<br>Customize beha<br>Monitor, guide o                                                                                                    | User Commands Trans<br>cific Standards V<br>aviors when unpinning e<br>r prevent users attemptin                                                                                                    | sactions Sync Properties™<br>Workshari 2 rotect<br>elements. (enabled)<br>ng to unpin elements.                                               | Administrators<br>Search                                                                                  |                                                 |
| Project Configurations     Project Configurations     2025 Production Testing     ACME_Company Default ★     ACME_Interiors     ACME_MEP     ACME_Structural     Demo     Family Editor     Office Location_California                                                                                                    | ACME_Interiors<br>Custom Interactions<br>New File Spee<br>Customize beha<br>Monitor, guide o<br>Customize beha<br>Monitor guide o                                                                                                    | User Commands Trans<br>cific Standards V<br>aviors when unpinning e<br>or prevent users attemptin<br>aviors when grouping el<br>aviors when grouping el                                                                                               | sactions Sync Properties™<br>Workshari 2 rotect<br>elements. (enabled)<br>ng to unpin elements.<br>ements. (enabled)<br>whice element         | Administrators<br>Search                                                                                  |                                                 |
| Project Configurations Project Configurations 2025 Production Testing ACME_Company Default ★ ACME_Interiors ACME_Structural Demo Family Editor Office Location_California Office Location_Montana                                                                                                    | ACME_Interiors<br>Custom Interactions<br>New File Spee<br>Customize beha<br>Monitor, guide o<br>Customize beha<br>Monitor, guide o                                                                                                    | User Commands Trans<br>cific Standards V<br>aviors when unpinning e<br>or prevent users attemptin<br>aviors when grouping el<br>or prevent users when gro                                                                                             | actions Sync Properties™<br>Workshari 2 rotect<br>Hements. (enabled)<br>Ig to unpin elements.<br>ements. (enabled)<br>uping elements.         | Administrators<br>Search                                                                                  |                                                 |
| Project Configurations Project Configurations 2025 Production Testing ACME_Company Default ★ ACME_Interiors ACME_Interiors ACME_Structural Demo Family Editor Office Location_California Offir a Location_Montana 7                                                                                                    | ACME_Interiors<br>Custom Interactions<br>New File Spee<br>Customize beha<br>Monitor, guide o<br>Monitor, guide o                                                                                                    | User Commands Trans<br>cific Standards V<br>aviors when unpinning e<br>or prevent users attemptin<br>aviors when grouping el<br>or prevent users when gro                                                                                             | actions Sync Properties™<br>Workshari 2 rotect<br>Sements. (enabled)<br>Ing to unpin elements.<br>ements. (enabled)<br>Juping elements.       | Administrators<br>Search                                                                                  |                                                 |
| Project Configurations Project Configurations 2025 Production Testing ACME_Company Default ★ ACME_Intentors ACME_MEP ACME_Structural Demo Family Editor Office Location_California Offic's Location_Montana Trace ustom Interactions User Commands Trace Trace Tr  | ACME_Interiors<br>Custom Interactions<br>New File Spee<br>Customize beha<br>Monitor, guide o<br>Customize beha<br>Monitor, guide o                                                                                                    | User Commands Trans<br>cific Standards V<br>aviors when unpinning e<br>or prevent users attemptin<br>aviors when grouping el<br>or prevent users when gro                                                                                             | sactions Sync Properties™<br>Worksham 2 /rotect<br>elements. (enabled)<br>ng to unpin elements.<br>ements. (enabled)<br>unping elements.      | Administrators<br>Search                                                                                  | ×                                               |
| Project Configurations Project Configurations 2025 Production Testing ACME_Company Default ★ ACME_Interiors ACME_Interiors ACME_Structural Demo Family Editor Office Location_California Office Location_California Office Location_Montana Ustom Interactions User Commands Tracitors User Commands Tracitors Tracitors Tracitors Trac  | ACME_Interiors<br>Custom Interactions<br>New File Spec<br>Customize beha<br>Monitor, guide o<br>Customize beha<br>Monitor, guide o<br>Annitor, guide o<br>Monitor, guide o<br>Customize beha<br>Monitor, guide o                                                                                                    | User Commands Trans<br>cific Standards V<br>aviors when unpinning e<br>or prevent users attemptin<br>aviors when grouping el<br>or prevent users when gro<br>Administrators<br>Search                                                                 | actions Sync Properties™<br>Worksham 2 /rotect<br>elements. (enabled)<br>ng to unpin elements.<br>ements. (enabled)<br>uping elements.        | Administrators<br>Search                                                                                  | ×                                               |
| Project Configurations Project Configurations 2025 Production Testing ACME_Company Default ★ ACME_Interiors ACME_MEP ACME_Structural Demo Family Editor Office Location_California Office Location_Montana v ustom Interactions User Commands Tra ustomize the user experience for each of Command                                                                                                    | ACME_Interiors<br>Custom Interactions<br>New File Spect<br>Customize beha<br>Monitor, guide of<br>Customize beha<br>Monitor, guide of<br>Monitor, guide of<br>Amountain Sync Properties <sup>m</sup><br>the following commands:<br>Monitor Statements                                                                                                    | User Commands Trans<br>cific Standards V<br>aviors when unpinning e<br>or prevent users attemptin<br>aviors when grouping el<br>or prevent users when gro<br>A Administrators<br>Search<br>ode Send Emai                                              | actions Sync Properties™<br>Workshari 2 vrotect<br>Lements. (enabled)<br>Ing to unpin elements.<br>ements. (enabled)<br>Unping elements.      | Administrators<br>Search                                                                                  | ×                                               |
| Project Configurations Project Configurations 2025 Production Testing ACME_Company Default ★ ACME_Interiors ACME_MEP ACME_Structural Demo Family Editor Office Location_California Office Location_Montana v ustom Interactions User Commands Tra ustomize the user experience for each of Command Command: Drag elements on selection                                                                                                    | ACME_Interiors<br>Custom Interactions<br>New File Spee<br>Customize beha<br>Monitor, guide o<br>Customize beha<br>Monitor, guide o<br>ansactions Sync Properties <sup>th</sup><br>the following commands:<br>A Mo                                                                                                    | User Commands Trans<br>cific Standards V<br>aviors when unpinning e<br>or prevent users attemptin<br>aviors when grouping el<br>or prevent users when gro<br>via Administrators<br>Search<br>ode Send Emai<br>nitor                                   | sactions Sync Properties <sup>™</sup><br>Workshan 2 ?rotect<br>elements. (enabled)<br>uping elements.<br>ements. (enabled)<br>uping elements. | Administrators<br>Search                                                                                  | x                                               |
| Project Configurations roject Configurations 2025 Production Testing ACME_Company Default ★ ACME_Interiors ACME_MEP ACME_Structural Demo Family Editor Office Location_Colifornia Office Location_Montana ustom Interactions User Commands Tra ustomize the user experience for each of Command Command Command: Drag elements on selection Command: Drag elements on selection                                                                                                    | ACME_Interiors Custom Interactions New File Spee Customize beha Monitor, guide o Customize beha Monitor, guide o ansactions Sync Properties <sup>th</sup> the following commands: A Mo Guide: E                                                                                                    | User Commands Trans<br>cific Standards V<br>aviors when unpinning e<br>or prevent users attemptin<br>aviors when grouping el<br>or prevent users when gro<br>search<br>Search<br>ode Send Emai<br>nitor<br>very time                                  | sactions Sync Properties <sup>™</sup><br>Workshan 2 ?rotect<br>elements. (enabled)<br>uping elements.<br>ements. (enabled)<br>uping elements. | Administrators<br>Search                                                                                  | nk<br>Req. Comment                              |
| Project Configurations Project Configurations 2025 Production Testing ACME_Company Default ★ ACME_Interiors ACME_MEP ACME_Structural Demo Family Editor Office Location_California Office' Location_Montana ustom Interactions User Commands Trac ustomize the user experience for each of Command Command Command: Drag elements on selection Command: Drag elements on selection Command: Drag elements on selection Command: Edit Profile Command: Edit Profile Command: E  | ACME_Interiors Custom Interactions New File Spee Customize beha Monitor, guide o Customize beha Monitor, guide o ansactions Sync Properties* the following commands:                                                                                                    | User Commands Trans<br>cific Standards V<br>aviors when unpinning en<br>or prevent users attemptin<br>aviors when grouping el<br>or prevent users when gro<br>search<br>ode Send Emai<br>nitor<br>very time<br>nitor                                  | sactions Sync Properties™<br>Worksharn 2 /rotect<br>elements. (enabled)<br>uping elements.                                                    | Administrators                                                                                            | nk<br>Req. Comment                              |
| Project Configurations Project Configurations 2025 Production Testing ACME_Company Default ★ ACME_Interiors ACME_MEP ACME_Structural Demo Family Editor Office Location_California Office Location_Montana v ustom Interactions User Commands Trac ustomize the user experience for each of Command Command: Drag elements on selection Command: Edit Profile Command: Edit Profile Co | ACME_Interiors Custom Interactions New File Spee Customize beha Monitor, guide o Customize beha Monitor, guide o ansactions Sync Properties** the following commands: A Mo Guide: E Mo Customize beha Mo Customize beha Mo Customize beha Customize beha Customize be | User Commands Trans<br>cific Standards V<br>aviors when unpinning e<br>or prevent users attemptin<br>aviors when grouping el<br>or prevent users when gro<br>Administrators<br>Search<br>ode Send Emai<br>nitor<br>very time<br>nitor<br>ce per sessi | sactions Sync Properties™<br>Worksham 2 /rotect<br>elements. (enabled)<br>ng to unpin elements.<br>ements. (enabled)<br>nuping elements.      | Administrators<br>Search<br>Command: Bind Revit Lin<br>Mode:<br>Guide  V<br>Frequency:<br>Every time  V   | k<br>Req. Comment<br>User Can Edit 🗌 Allow 'Nev |
| Project Configurations Project Configurations 2025 Production Testing ACME_Company Default ★ ACME_Interiors ACME_Interiors ACME_Structural Demo Family Editor Office Location_California Office location_California Office location_Montana v ustom Interactions User Commands Tra ustomize the user experience for each of Command Command: Drag elements on selection Command: Explode CAD Command: Explode CAD Command: Explode CAD Command: Explode CoAD Command: Explode CoAD Command: Explode  | ACME_Interiors Custom Interactions New File Spee Customize beha Monitor, guide o Customize beha Monitor, guide o ansactions Sync Properties** the following commands:  Moi Guide: E Guide: E Guide: E Guide: Customize Customize C | User Commands Trans<br>cific Standards V<br>aviors when unpinning e<br>or prevent users attemptin<br>aviors when grouping el<br>or prevent users when gro<br>Administrators<br>Search<br>ode Send Emai<br>nitor<br>very time<br>nitor<br>ce per sessi | sactions Sync Properties™<br>Workshan 2 /rotect<br>stements. (enabled)<br>ng to unpin elements.<br>ements. (enabled)<br>nuping elements.      | Administrators<br>Search<br>Command: Bind Revit Lin<br>Mode:<br>Guide · V<br>Frequency:<br>Every time · V | ak<br>Req. Comment<br>User Can Edit             |

#### **Feature Description:**

We are excited about a new UI refresh in a few areas of Guardian! Sometimes it's the little things.

**1:** The prompts to users interfaces have all been updated to a more modern, clean, minimal interface. The logo is now a smaller element and the command name (AND rule name, if applicable) is included in the header. This makes your message more front-and-center. We hope you like it! The new square shaped logo can be updated inside Company Settings > Profile tab.

**2:** We added new labels to the Custom Interactions tab. The list of settings has continued to grow and we hope that these will help you find what you're looking for quicker. You can select multiple at a time. The 'New' label should help identify areas we have recently added or modified.

**3:** We have done some consolidation on the Project Configurations dialog by eliminating the 'Frequency' tab and placing these options within a new 'Mode' button for each command.

The button will display the overall mode and frequency together, which should make everything more clear.

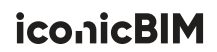

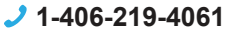

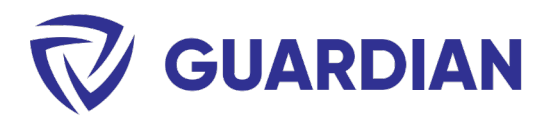

## **Project Configuration Permissions**

| ject Configurations                           | ACME_Interiors      |                         |                 |                   |             |                     |          |
|-----------------------------------------------|---------------------|-------------------------|-----------------|-------------------|-------------|---------------------|----------|
| 25 Production Testing                         | Custom Interactions | User Commands           | Transactions    | Sync Properties™  | Administrat | ors                 |          |
| CME_Company Default ★                         |                     |                         |                 |                   | 1           |                     | 0        |
| CME_Interiors                                 | The project adminis | trators for this config | guration are be | elow:             | Search      |                     | 9        |
| CME_MEP                                       | First Name          | Last Name               | Email           |                   |             | Date Added          | $\wedge$ |
| CME_Structural                                | Andrew              | Anagnost                | andrew.a        | nagnost@iconicbim | .com        | Today               |          |
| emo<br>anite Estitate                         | John                | Doe                     | iohn.doe        | @iconicbim.com    |             | Today               |          |
| mily Editor                                   | Tony                | Hawk                    | tony.haw        | k@iconicbim.com   |             | Today               |          |
| fice Location_California                      | liony               | TIOWK                   | tonyinaw        | Kerconiconnicon   |             | loudy               |          |
| fice Location_North Carolina                  |                     |                         |                 |                   |             |                     |          |
| CE Location_North Carolina                    |                     |                         |                 |                   |             |                     |          |
| /ner_Client X                                 |                     |                         |                 |                   |             |                     |          |
| /ner_Client Y                                 |                     |                         |                 |                   |             |                     |          |
| am Map                                        |                     |                         |                 |                   |             |                     |          |
|                                               |                     |                         |                 |                   |             |                     |          |
| viast Dhasa Farly                             |                     |                         |                 |                   |             |                     |          |
| oject Phase_Early                             |                     |                         |                 |                   |             |                     |          |
| oject Phase_Early<br>oject Phase_Late         |                     |                         |                 |                   |             |                     |          |
| oject Phase_Early<br>oject Phase_Late<br>nple |                     |                         |                 |                   |             |                     |          |
| iject Phase_Early<br>ject Phase_Late<br>nple  |                     |                         |                 |                   |             |                     |          |
| iject Phase_Early<br>ject Phase_Late<br>mple  |                     |                         |                 |                   |             |                     |          |
| ject Phase_Early<br>ject Phase_Late<br>nple   |                     |                         |                 |                   |             |                     |          |
| ject Phase_Early<br>ject Phase_Late<br>nple   |                     |                         |                 |                   |             |                     |          |
| ject Phase_Early<br>ject Phase_Late<br>nple   |                     |                         |                 |                   |             |                     |          |
| iject Phase_Early<br>iject Phase_Late<br>nple |                     |                         |                 |                   |             |                     |          |
| ject Phase_Early<br>ject Phase_Late<br>nple   |                     |                         |                 |                   |             |                     |          |
| ject Phase_Early<br>ject Phase_Late<br>nple   |                     |                         |                 |                   |             |                     |          |
| ject Phase_Early<br>ject Phase_Late<br>nple   |                     |                         |                 |                   |             |                     |          |
| ject Phase_Early<br>ject Phase_Late<br>nple   |                     |                         |                 |                   |             |                     |          |
| ject Phase_Early<br>ject Phase_Late<br>nple   |                     |                         |                 |                   |             |                     |          |
| oject Phase_Early<br>oject Phase_Late<br>nple |                     |                         |                 |                   |             |                     |          |
| oject Phase_Early<br>oject Phase_Late<br>nple |                     |                         |                 |                   |             |                     |          |
| oject Phase_Early<br>oject Phase_Late<br>nple | P. X.               |                         |                 |                   |             |                     |          |
| iject Phase_Early<br>iject Phase_Late<br>nple |                     |                         |                 |                   |             |                     |          |
| ject Phase_Early<br>ject Phase_Late<br>uple   | Edit Password       | Allow screenshots       |                 |                   | Modifie     | ed: Parley Burnett, | 8/21/20  |

#### **Feature Description:**

We have a new way to protect your Project Configurations ensuring only certain individuals are allowed to make changes. We know this is important because of the possible impact of changes to a single configuration affecting many projects and teams.

Now only Project Administrators which have been added to the new Administrators tab will be able to make changes to the configuration.

Company Administrators can still continue to make changes to any project configuration.

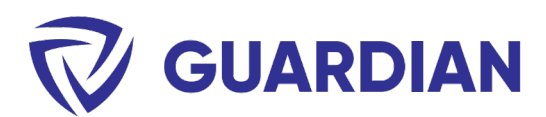

# Guardian Sync Properties™: New Categories

| ♥ Project: System Family Types |             |                               |             |                         |               |                                                                                                    | ×                                                                                                    |
|--------------------------------|-------------|-------------------------------|-------------|-------------------------|---------------|----------------------------------------------------------------------------------------------------|----------------------------------------------------------------------------------------------------|
| Annotation Symbols             | Search      |                               | Q @ ~       | Parameter               | No Title      | Title Only                                                                                                    | Title w Line                                                                                                    |
| Angular Dimension Style        |             | 2                             |             | Graphics                |               |                                                                                                    |                                                                                                    |
| Arrowhead                      |             | No Title                      |             | Title                   | <none></none> | View Title - Title Only                                                                                                    | View Title: View Title                                                                                                    |
| <sup></sup> Callout Tag        | Preview not |                               |             | Show Title              | No            | Yes                                                                                                    | Yes                                                                                                    |
| Diameter Dimension Style       | available   |                               | In Cloud S  | Show Extension Line     |               | Image: Second Second | Image: A state of the state of the state |
| Elevation Tag                  |             |                               |             | Preserve Title Position |               | 0                                                                                                    | 0                                                                                                    |
| Grid                           |             | Title Only                    |             | Line Weight             | 1             | 1                                                                                                    | 1                                                                                                    |
| Level                          | Preview not |                               |             | Color                   | Black         | Black                                                                                                    | Black                                                                                                    |
| Linear Dimension Style         | available   |                               |             | Line Pattern            | Solid         | Solid                                                                                                    | Solid                                                                                                    |
| Radial Dimension Style         |             |                               | In Cloud 🗞  |                         |               |                                                                                                    |                                                                                                    |
| Section Tag                    |             | 2                             |             |                         |               |                                                                                                    |                                                                                                    |
| Spot Coordinates               |             | Title w Line                  |             |                         |               |                                                                                                    |                                                                                                    |
| "Spot Elevations               | Preview not |                               |             |                         |               |                                                                                                    |                                                                                                    |
| Spot Slopes                    | available   |                               | In Cloud S  |                         |               |                                                                                                    |                                                                                                    |
| Text                           |             | _                             | in cloud () |                         |               |                                                                                                    |                                                                                                    |
| View Reference                 |             | Title w Line (Multiple Views) |             |                         |               |                                                                                                    |                                                                                                    |
| Detail Items                   | Preview not |                               |             |                         |               |                                                                                                    |                                                                                                    |
| Filled region                  | available   |                               |             |                         |               |                                                                                                    |                                                                                                    |
| Viewports                      |             |                               | In Cloud 🗞  |                         |               |                                                                                                    |                                                                                                    |
| Viewport                       |             |                               |             |                         |               |                                                                                                    |                                                                                                    |
|                                |             |                               |             |                         |               |                                                                                                    |                                                                                                    |
|                                |             |                               |             |                         |               |                                                                                                    |                                                                                                    |
|                                |             |                               |             |                         |               |                                                                                                    |                                                                                                    |
|                                |             |                               |             |                         |               |                                                                                                    |                                                                                                    |
|                                |             |                               |             |                         |               |                                                                                                    |                                                                                                    |
|                                |             |                               |             |                         |               |                                                                                                    |                                                                                                    |
|                                |             |                               |             |                         |               |                                                                                                    |                                                                                                    |
|                                |             |                               |             |                         |               |                                                                                                    |                                                                                                    |
|                                |             |                               |             |                         |               |                                                                                                    |                                                                                                    |
|                                |             |                               |             |                         |               |                                                                                                    |                                                                                                    |
|                                |             |                               |             |                         |               |                                                                                                    |                                                                                                    |
|                                |             |                               |             |                         | <             |                                                                                                    | >                                                                                                    |
|                                |             | Lipload / Sup                 | Close       |                         |               |                                                                                                    | Apply Changes                                                                                                    |
|                                |             | opioad / Syn                  | Close       |                         |               |                                                                                                    | Apply changes                                                                                                    |

#### **Feature Description:**

We have added the following property support to Guardian Sync Properties™:

- Callout Tag
- Elevation Tag
- Section Tag
- View Reference
- Viewport
- Tag Label
- Multi-Rebar Annotations

These properties can by uploaded to the cloud, downloaded, syncronized, compared, edited, etc. We look forward to hearing how you are using these.

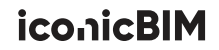

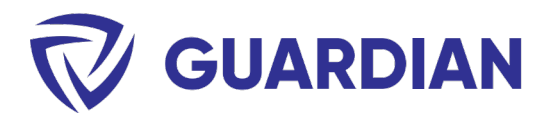

#### **General Improvements:**

Check out some of the more notable general improvements we've made to Guardian!

- Supports Revit 2025
- · New support for multiple languages: English, French, Spanish, German
- This area will now display the user who last modified Project Configurations:

|                        | Ø        | ~      |   |
|------------------------|----------|--------|---|
| Modified: Parley Burne | tt, 8/21 | 1/2024 |   |
| ОК                     | Ca       | ncel   | ] |

• On the Sync dialogs, it will now remember the expanded/collapsed state of 'Advanced Options':

| A Sync Reminder: 2025 Testing Production.rvt                                                           | File -                         | ×                   |
|----------------------------------------------------------------------------------------------------|--------------------------------|---------------------|
| This is a reminder to synchronize the file with the<br>mportant to synchronize frequently to prevent e | e central mod<br>extended sync | lel. It is<br>times |
| Compact Central Model (slow) Ad                                                                        | dvanced Opti                   | ons 🔨               |
| Autodesk Docs://Bug Testing - 2025/2025 Testi<br>Production.rvt                                        | ing File -                     |                     |
| After sync, relinquish the following worksets and                                                      | d elements:                    |                     |
| 🗹 Project Standard Worksets 🛛 🗹 View Works                                                             | ets                            |                     |
| 🗹 Family Worksets 🛛 🗹 User-create                                                                      | d Worksets                     |                     |
| <ul> <li>Borrowed Elements</li> </ul>                                                                  |                                |                     |
| Save Local File before and after sync with cer                                                         | ntral                          |                     |
| Comment (Required)                                                                                     |                                |                     |
| Automatically snooze in 1m 46                                                                          | ōs                             |                     |
| Snooze 30 minutes                                                                                      | Synchror                       | nize                |
|                                                                                                    |                                |                     |

- In the comment field, it will now indicate to the user if it is required or optional.
- We are now capturing relevant information for when a dialog is cancelled. For example, if a user cancels a delete protection prompt, the data will also indicate what elements were selected.
- A new field is being captured for 'rule name'. For Custom Interactions which are rule based, this will be valuable information for understanding what rule of the command was triggered by the user.
- You can now enable administrators to have the same experience as users. This will also allow easier testing the end user experience when configuring settings (without having to log out).

Enable user commands and custom interactions for administrators. (enabled) Enable the same monitor, guide, and prevent user experience for administrators.

- The following User Commands were added: (you can add them to be Monitor/Guide/Prevent from the User Commands tab of Project Configurations.
  - Dynamo Player
  - Dynamo
  - Create Assembly
  - Copy/Monitor
  - Coordination Review
  - Reconcile Hosting
  - Interference Check

#### iconicBIM

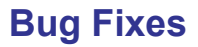

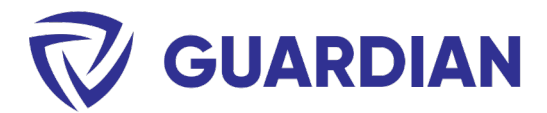

#### **General Improvements (continued):**

- The 'Users at a Glance' area of Project Central has been overhauled. Now, all users who have had a session in the file will appear in the list, regardless if any Guardian actions took place. You'll also notice the following:
  - A new menu for selecting which columns appear. Guardian will remember the selection, size and position of the columns.
  - A new menu for selecting the look back period. This improves the loading performance and allows you to see only recent data.
  - A new column for 'Sessions' count and total time.
  - · We are now capturing and displaying install versions of Desktop Connector.

| Users at a Glance |          |       |           |          |          |            | ~           |
|-------------------|----------|-------|-----------|----------|----------|------------|-------------|
|                   |          |       |           |          |          | Past 7 Da  | ys × 💿 ×    |
|                   | Sessions |       | Commands  |          | Revit    | Revit      | Desktop     |
| Username          | Count    | Hours | ~         | 0        | Warnings | Version    | Connector   |
|                   | 16       | 46h   | <u>15</u> | 7        | <u>8</u> | 23.1.50.23 | 16.7.1.2164 |
|                   | 2        | 50h   | 1         | <u>0</u> | <u>0</u> | 23.1.40.56 |             |
|                   | 6        | 20h   | <u>8</u>  | 1        | <u>0</u> | 23.1.50.23 | 16.5.0.2083 |
|                   | 4        | 6h    | <u>4</u>  | <u>0</u> | <u>0</u> | 23.0.11.19 | 16.9.1.2222 |
|                   | 2        | 89h   | <u>2</u>  | <u>0</u> | <u>0</u> | 23.1.50.23 | 16.9.1.2222 |
|                   | 7        | 0h    | 1         | 5        | <u>0</u> | 23.1.50.23 | 16.7.1.2164 |
|                   | 1        | 0h    | <u>0</u>  | <u>0</u> | <u>0</u> | 23.1.50.23 | 16.5.0.2083 |
|                   | 1        | 2h    | 1         | <u>0</u> | <u>0</u> | 23.1.30.97 | 16.5.0.2083 |

There is now an option to fully remove a Shared Parameter during the import process, either through mapping rules or as a one-time action (previously, it would be converted to a Family Parameter. Now, it can be removed entirely if desired)

| Added Recently: (Uncheck to remove) |               |
|-------------------------------------|---------------|
|                                     | Properties    |
| 🗉 🗹 💾 Families and Types            |               |
| 🖹 🗆 🛃 Shared Parameters             |               |
| 🖃 🗆 Length                          |               |
| Remove Parameter Length 2 (0c2b     | ) >1 [Remove] |

#### **Bug Fixes:**

- The workset manager dialog wasn't closing on click of OK in some cases.
- Guardian Sync Properties™: Certain view filters were showing empty conditions in some cases.
- Guardian Sync Properties™: Now showing <no Pattern> and <Solid fill> in relevant dialogs.
- Guardian Sync Properties™: In some cases, some Line Patterns, when deleted from the Guardian Sync Properties™ dialogs, were not fully getting deleted.
- Guardian Sync Properties™: In some cases, Line Patterns were reverting to 'Solid' when Line Styles that used them were uploaded to the cloud.
- In Project Configurations > User Commands tab, when scrolling down in the list and clicking on an item, it was scrolling to the top.

iconicBIM